視乎手機軟件或服務供應商的不同,本手册中的某些内容可能與您的手機存在差異。

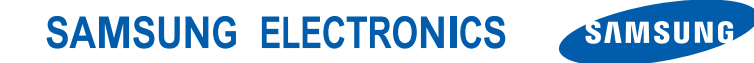

World Wide Web http://www.samsungmobile.com Printed in Korea Code No.:GH68-24732A HongKong China. 07/2009. Rev. 1.1

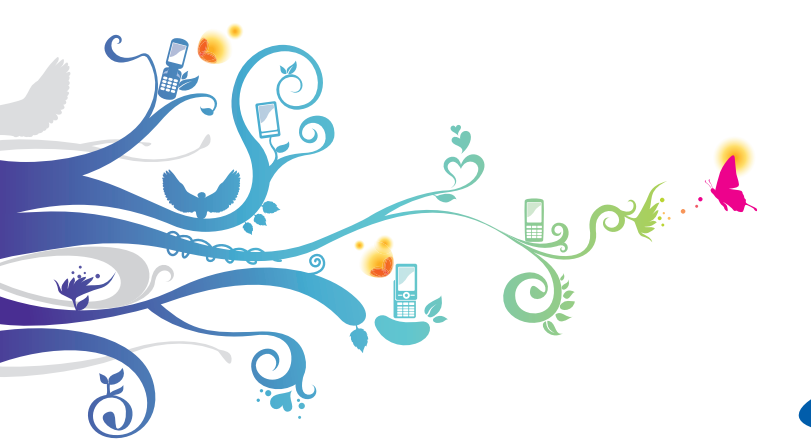

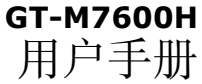

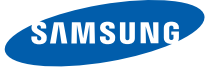

使用本手冊

謝謝您選購本款三星手機。本手機以三星高 技術和高標準爲基礎,可爲您提供高品質的 移動通訊和娛樂享受。

本用户手册專門設計用於指導您瞭解手機的 功能及特徵。要快速開始使用,請參閱「介 紹您的手機」、「裝配和準備您的手機」以及 「使用基本功能」。  使用手機前請仔細閱讀本手册,以確保安全正 確地使用本機。

•本手册中的説明基於手機的預設設定。

### 指示圖標

開始使用前,請熟悉本手册中將出現的圖標:

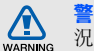

警告一可能造成自身或他人傷害的情 況

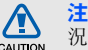

**注意**一可能損壞手機或其他設備的情況

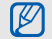

►

[]

備註一附註、使用提示或其他資訊

参閱一包含相關資訊的頁面;例如: ▶第12頁(表示「請參閱第12 頁」)

接著→為執行某個步驟,您必須選取的選項或功能表的次序;例如:在功能表模式下,選擇信息 → 建立信息(表示選擇信息之後,接著選擇建立信息)

**方括號**—手機按鍵;例如:[**⑦**] (表示電源開關鍵/功能表退出鍵)

### 版權與商標

構成本手機的所有技術和產品的產權均歸其各 自擁有者所有:

- Bluetooth<sup>®</sup> 是 Bluetooth SIG, Inc. 的全 球註册商標。 Bluetooth QD ID: B015040
- Java™ 是 Sun Microsystems, Inc. 的商 標。
- Windows Media Player<sup>®</sup> 是 Microsoft 公司的註册商標。
- STS 和 STS 是 SRS Labs, Inc. 的商標。CS Headphone 和 WOW HD 技術均爲 SRS Labs, Inc. 專利所有。
- DivX<sup>®</sup> 是 DivX, Inc. 的註册 商標,經授權方可使用。

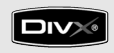

### 關於 DIVX 影片

DivX<sup>®</sup> 是一種由 DivX, Inc. 建立的數碼影片 格式。這是一個用於播放 DivX 影片的正式 DivX 測定裝置。播放 DivX<sup>®</sup> 最大達 320x240 的影片。

### 關於 DIVX 點播影片

這款 DivX<sup>®</sup> 測定裝置必須註册到 DivX,才 能播放 DivX 點播影片 (VOD) 内容。首先找 出您裝置的 DivX VOD 註册碼,然後在註册 過程中提交。[重要事項: DivX VOD 內容受 DivX DRM (數碼版權管理)系統保護,該系 統限制註册的 DivX 測定裝置的播放。如果您 嘗試播放未經裝置授權的 DivX VOD 内容, 將會出現信息「Authorization Error」(授 權錯誤)並且不會播放内容。] 請瀏覽 http:// /vod.divx.com 瞭解更多資訊。

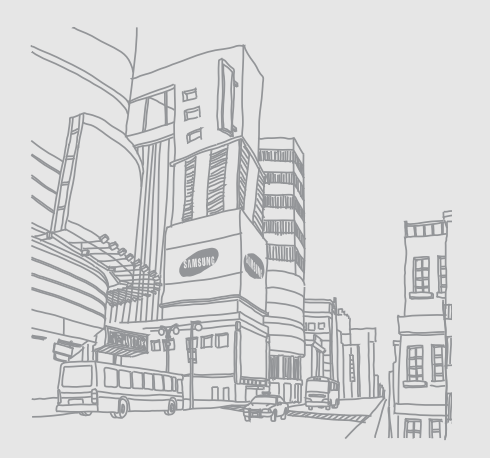

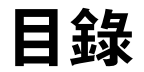

| 安全與使用資訊                                        | 2                          |
|------------------------------------------------|----------------------------|
| 安全警告<br>安全注意事項                                 | 2<br>4<br>7                |
| 重要使用貢訊<br>介紹您的手機                               | /<br>11                    |
| 配件簡介<br>手機圖示                                   | . 11<br>. 12               |
| 按鍵<br>圖標                                       | . 13<br>. 14               |
| <b>装配和準備您的手機</b><br>安裝 SIM 或 USIM 咭和電池<br>電池充電 | 16<br>. 16<br>. 18<br>. 20 |
| 使用基本功能                                         | 21                         |

| 開關手機         | .21 |
|--------------|-----|
| 使用觸控屏        | .22 |
| 存取功能表        | .23 |
| 切換應用程式       | .23 |
| 使用 widget    | .23 |
| 存取説明資料       | .24 |
| 自訂手機         | .25 |
| 使用基本通話功能     | .26 |
| 發送和檢視信息      | .28 |
| 新增和尋找聯絡人     | .31 |
| 使用基本相機功能     | .32 |
| 聽音樂          | .33 |
| 瀏覽 WAP       | .35 |
| 使用 Google 服務 | .36 |
|              |     |

| 使用進階功能       | 38 |
|--------------|----|
| 使用進階通話功能     | 38 |
| 使用進階電話簿功能    | 41 |
| 使用進階信息功能     | 43 |
| 使用進階相機功能     | 44 |
| 使用進階音樂功能     | 48 |
|              |    |
| モ用上具和應用程式    | 55 |
| 使用藍牙無線功能     | 55 |
| 啓動手機追蹤器      | 57 |
| 撥打虛假電話       | 57 |
| 錄製和播放話音備忘錄   | 58 |
| 编輯圖像         | 59 |
| 打印圖像         | 61 |
| 上載相片和影片至 WAP | 61 |
|              |    |

| 使用由 Java 支援的遊戲和應用程式 | 63 |
|---------------------|----|
| 同步數據                | 64 |
| 使用 RSS 閱讀器          | 65 |
| 檢視您的目前位置            | 65 |
| 更新 GPS 功能           | 66 |
| 建立和檢視世界時間           | 66 |
| 設定和使用鬧鐘             | 67 |
| 使用計數機               | 68 |
| 換算貨幣或量度             | 68 |
| 設定倒數計時器             | 68 |
| 使用計秒錶               | 68 |
| 建立新工作               | 69 |
| 建立文字備忘錄             | 69 |
| 管理日曆                | 69 |
|                     |    |

### 功能表概覽

а

故障排除

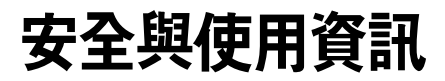

#### 請遵守下列注意事項以避免危險情況或觸犯 法例,確保手機發揮最佳性能。

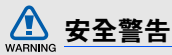

### 切勿讓兒童和寵物接觸手機

手機及所有配件應放在兒童或動物接觸不到的 地方。若吞食細小零件可能會造成噎塞或嚴重 傷害。

### 保護您的聽覺

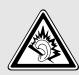

若音量過大,使用耳機可能會損害您 的聽覺。請僅使用聆聽對話或音樂必 需的最小音量設定。

### 小心安装手機及設備

確保汽車中安裝的任何手機或相關設備已安裝 妥當。避免將手機和配件放在安全氣囊膨脹時 會佔用的地方或附近區域。氣囊迅速膨脹時, 安裝不當的無線設備可能會造成嚴重傷害。

### 小心處理和棄置電池及充電器

- 請僅使用三星認可的手機專用電池和充電器。不相容的電池和充電器可能對手機造成嚴重傷害或損壞。
- 不要將電池或手機扔進火裏,以免發生危險。請遵照所有當地規例處理用過的電池或 手機。

- 不要將電池或手機放在加熱裝置上,例如微 波爐、電爐或散熱器。電池過熱可能會引起 爆炸。
- 不要碾壓或刺穿電池。避免讓電池遭受過高 外部壓力,這樣可能導致內部短路和過熱。

### 避免受到心律調整器干擾

心律調整器生產商及無線電技術研究所獨立研究小組建議,手機和心律調整器之間應最少保持15公分(6英吋)距離,避免受到潛在干擾。如果有理由懷疑手機會干擾心律調整器或其他醫療裝置,請立即關閉手機並聯絡心律調整器或醫療裝置的生産商尋求指導。

# WARNING

### 在可能爆炸的環境中,請關閉手機

在入油站或靠近易燃物品和化學劑的地方,切 勿使用手機。在任何有警告標誌和指示的地方 關閉手機。在燃料或化學製品儲存點及運輸區 域或爆破區內部或附近,手機可能引起爆炸或 火災。切勿在手機、手機零件和配件附近存放 或攜帶易燃液體、氣體或爆炸物品。

### 降低重複性動作傷害的風險

在用手機發送信息或玩遊戲時,輕捏手機,輕 輕按鍵,使用可減少按鍵次數的特殊功能(例 如範本及預測文字),並定期休息。

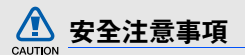

### 緊記交通安全

駕駛時避免使用手機,並遵守行車時限制使用 手機的所有規定。請盡量使用免提配件,從而 提高安全性。

### 請遵守所有安全警告及規定

遵守限制特定區域手機使用的所有法規。

### 僅使用三星認可的配件

使用不兼容的配件可能損壞手機或造成傷害。

### 在醫療設備附近要關機

手機可能會對醫院或醫療機構的醫療設備造成 干擾。請遵守所有規例、明文警告以及醫務人 員的指導。

### 乘飛機時要關機或停用無線功能

手機可能會干擾飛機設備。遵守所有航空法規 並關閉手機,或在機組人員的指導下切換爲停 用無線功能的模式。

### 保護電池及充電器免遭損壞

- 避免將電池曝露於極冷或極熱的溫度中(0
   C/32°F以下或45°C/113°F以上)。過高或過低的溫度可能降低電池的充電性能及電池壽命。
- 避免讓電池接觸金屬物件,這樣可能在電池的正極和負極之間建立連接,對電池造成暫時或永久的損壞。
- 請勿使用損壞的充電器或電池。

### 小心、靈巧地使用手機

• 請勿拆開手機,可能會有電擊危險。

# CAUTION

安全與使用資訊

- 請勿讓手機受潮一液體可能會對手機造成嚴 重損壞。手濕時請勿使用手機。若手機被水 損壞,可能使生産商的保用無效。
- 避免在遍佈灰塵的骯髒地方使用或存放手機,以免損壞活動零件。
- 您的手機是一部複雜的電子裝置一不要讓手 機遭到撞擊或粗暴對待,從而避免對手機嚴 重損壞。
- 不要用顏料塗抹手機,因爲顏料可能阻塞活動零件,從而影響正常操作。
- 切勿靠近兒童或動物的眼睛使用手機的閃光 燈或指示燈。
- 如果接觸磁場,手機和記憶咭可能遭到損壞。請勿使用帶有磁扣的手機套或佩飾,或 讓手機與磁場的接觸時間過長。

### 避免受到其他電子裝置的干擾

您的手機會發出射頻 (RF) 訊號,可能會對未 隔離或隔離不足的電子裝置造成干擾(如心律 調整器、助聽器、醫療裝置及其他家用或車載 電子裝置)。請諮詢電子裝置的生産商,解決 您所遇到的任何干擾問題。

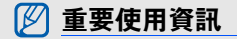

### 在正常位置使用手機

避免接觸手機的内置天線。

### 只有合資格人員才能檢修您的手機

如果由不合資格的人員檢修您的手機,可能導 致手機損壞,並使保用無效。

### 確保最長的電池和充電器使用壽命

- 電池充電時間不得超過一週,因爲過度充電 可能縮短電池壽命。
- 電池若長時間不用,電量會逐漸減少,使用 前必須重新充電。

- 不使用充電器時,請切斷電源。
- 請勿將電池用作其他用途。

### 小心使用 SIM 咭及記憶咭

- 正在傳送或處理資訊時,切勿從手機取出記 憶咭,這樣可能導致資料遺失及/或損壞記 憶咭或手機。
- 防止記憶咭遭受猛烈撞擊、靜電及其他裝置 的電子噪音的影響。
- 經常儲存及删除資料將縮短記憶咭的使用壽命。
- 請勿用手指或金屬物件接觸金色的接觸面或 觸點。如果記憶咭骯髒,請以軟布擦拭。

### 確保可以使用緊急服務

在某些區域或環境下,可能無法使用手機進行 緊急通話。到偏遠或未發展地區旅行之前,請 預留一種聯絡緊急服務人員的備選方法。

### 特定吸收率 (SAR) 認證資訊

您的手機符合限制人體接收無線電和電話通信 設備所發出的射頻 (RF) 能量的歐盟 (EU) 標 準。這些標準可防止銷售超出每千克 2.0 瓦的 最大接收等級 (又稱特定吸收率或 SAR)的 手機。

### 免責聲明

透過手機獲得的某些內容和服務屬於第三方所 有並且受到版權、專利、商標和/或其他智慧 財產法律的保護。這些內容和服務僅供您個人 的非商業用途使用。不得以內容所有者或服務 供應商未曾授權的方式使用任何內容或服務。 如果没有上述限制,除非相關內容所有者或服務 務供應商明確授權,否則不得以任何方式或媒 济對透過本機所顯示的任何內容或服務進行修 改、複製、發佈、上載、張貼、傳播、翻譯、 銷售、製做衍生品、開發或分發。

「第三方内容和服務依「原樣」提供。三星不 會因任何目的,明示或暗示作出提供内容或服 務的保證。三星明確否認任何包括但不限於適 銷性的保固、特定目的之適用性的暗示保證。 三星不保證透過本機獲得的任何内容或服務的 準確性、有效性、及時性、合法性或完整性 並且在任何情況下(包括疏忽),無論是在合 約還是民事權利中,因直接、間接、偶然、特 殊或最終造成的危害、律師費、費用或其中所 包含的任何信息相關的、或因您或任何第三方 使用内容或服務導致的、甚至是對這些危害可 能性的建議引起的任何其他損失,都不負有法 律責任。」

第三方服務可能會隨時終止或中斷,三星對於 何時將仍可獲得何種內容或服務都不作任何陳 述或擔保。第三方透過三星無法控制的網絡和 傳輸設施來傳播內容和服務。如不限定免責聲 明的一般性原則,三星則明確否認因終止或中 斷透過本機獲得的任何內容或服務引起的任何 責任或法律責任。

三星既不負責也不承擔與內容和服務相關的客 户服務。消費者應直接向各自的內容和服務供 應商提出任何與內容或服務相關的服務問題或 要求。 下載唱片作品到三星音樂播放器,將會對作品 進行處理、修改或改變。

未經許可而下載唱片作品,可能會構成對藝術家的唱片作品版權和/或著作權的侵權。

三星不接受和否認因使用者下載唱片作品至三 星音樂播放器而引起的任何版權或著作權的侵 權責任。

使用者應確認得到音樂/唱片作品供應商對下載和修改唱片作品的許可條款。

### 介紹您的手機

本節講述手機的圖示、按鍵及圖標。

### 配件簡介

檢查您的產品包裝盒,看看是否包括下列配件:

- 手機
- 電池
- 旅行充電器 (充電器)
- 用户手册
- 視乎您所在的地區或服務供應商提供的 軟件及配件,手機附件可能有所不同。
  - 您可以從當地三星經銷商購買其他配件。
  - 隨附的配件完全匹配您的手機。
  - 請只使用三星公司認可的軟件。
     盜版或非法軟件可能造成不屬於生產商保用範疇的損壞或故障。

手機圖示

手機正面包含以下按鍵及功能:

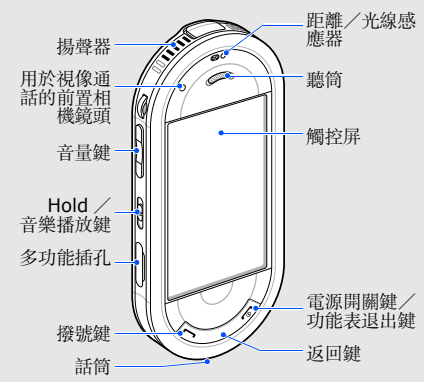

手機背面包含以下按鍵及功能:

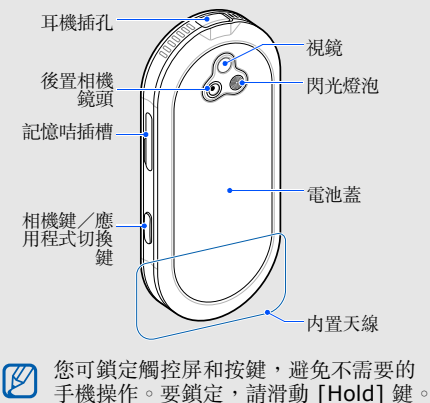

12

按鍵

| 按鍵       |                            |                                                                 | 按鍵 | 1                   | 功能                                                                                     |
|----------|----------------------------|-----------------------------------------------------------------|----|---------------------|----------------------------------------------------------------------------------------|
| 按鍵       | 撥號                         | <b>功能</b><br>撥出或接聽電話;在閒置模式<br>下,取回最近撥出、未接或已接                    |    | Hold /<br>音樂播放<br>鍵 | 鎖定或解除鎖定觸控屏和按鍵<br>(向上滑動或向下滑動);打開<br>音樂類別清單或開啓音樂播放器<br>(向下滑動並按住)                         |
| ()<br>() | 返回<br>電源開關<br>鍵/功能<br>表退出鍵 | 的電話<br>在功能表模式下,返回上一級<br>(按住)開啓/關閉手機;結束<br>通話;在功能表模式下,返回閒<br>置模式 |    | 相機鍵/<br>應用程式<br>切換  | 在閒置模式下,開啓相機;在相<br>機模式下,可拍照或錄影;如果<br>您變更按鍵功能,可在不退出目<br>前應用程式的情況下,開啓應用<br>程式切換視窗,以存取其他應用 |
| f        | 音量                         | 調校手機的音量                                                         |    |                     | 程式。                                                                                    |

### 圖標

瞭解顯示屏上顯示的圖標。

| 圖標  | 定義           |
|-----|--------------|
| Ya  | 訊號强度         |
| G   | 已連接 GPRS 網絡  |
| B   | 已連接 EDGE 網絡  |
| E   | 已連接 UMTS 網絡  |
| 33+ | 已連接 HSDPA 網絡 |
| P   | 正在進行話音通話     |
| G   | 正在進行視像通話     |
| Ð   | 瀏覽 WAP       |

| 圖標 | 定義              |
|----|-----------------|
| (A | 連接到安全 WAP 頁面    |
| B  | 漫遊(身處正常服務區外)    |
| Ê  | 已啓動來電轉駁         |
|    | 與 PC 同步         |
| ₽  | 已連接藍牙汽車免提裝置或耳機  |
| *  | 已啓動藍牙功能         |
| Θ  | 已啓動鬧鐘           |
|    | 已插入記憶咭          |
|    | 收到新的文字信息 (SMS)  |
|    | 收到新的多媒體信息 (MMS) |

| 圖標    | 定義        |
|-------|-----------|
|       | 收到新的電子郵件  |
| 6     | 收到新的留言信息  |
| 4     | 已啓動正常操作模式 |
| ×.    | 已啓動靜音操作模式 |
|       | 電池電量      |
| 10:00 | 目前時間      |

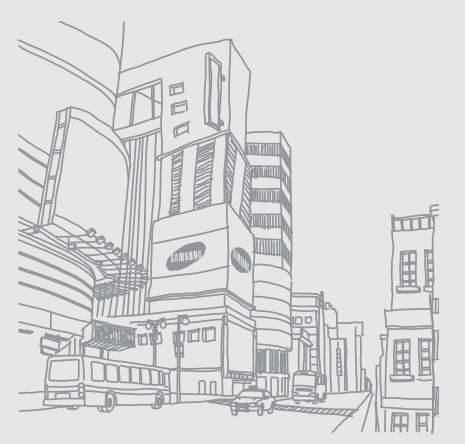

### 装配和準備您 的手機

首次使用時,

先裝配和設定手機即可開始使用。

### 安装 SIM 或 USIM 咭和電池

當您申請電話服務時,會獲得一張 SIM (用 户識别模組)咭,其中載有您申請的服務的詳 細資訊,例如個人識别碼 (PIN) 及可選擇的服 務。

要使用 UMTS 或 HSDPA 服務,您可以購買 USIM (國際用户識別模組) 咭。

要安裝 SIM 或 USIM 咭和電池

1. 取下電池蓋。

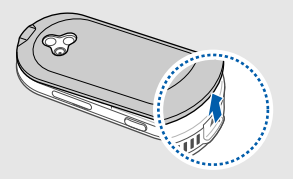

如果手機已經開機,請按住[--]關機。 V

### 2. 插入 SIM 或 USIM 咭。

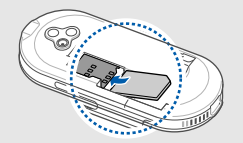

- ❷ ●將 SIM 咭或 USIM 咭金色觸點朝下放 人手機。
  - 未插入 SIM 或 USIM 咭時,可使用手 機的非網絡服務和部份功能表。

3. 插入電池。

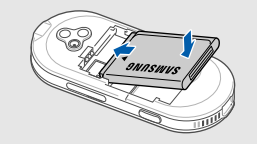

4. 蓋上電池蓋。

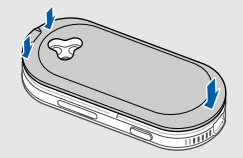

### 電池充電

首次使用手機前,必須將電池充電。

- 1. 打開手機側面的多功能插孔蓋。
- 2. 將旅行充電器的較小一端插入多功能插孔。

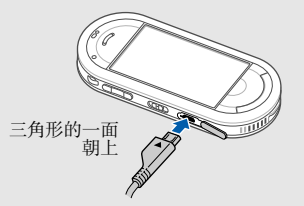

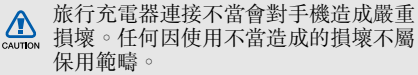

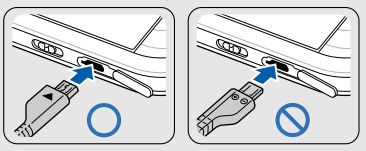

- 3. 將旅行充電器較大一端插入電源插座。
- 電池充滿電時( ) 圖標停止閃爍 ),從電 源插座中拔出旅行充電器。
- 為確保電池發揮最佳性能,前兩、三次 應將電池完全充電和放電(用至電池没 電爲止)。

- 5. 從手機拔下旅行充電器。
- 6. 合上多功能插孔蓋。
- **隊** 關於低電量顯示

電量不足時,手機將發出警告音,同時 顯示電池低電量信息。電池圖標同樣是 空並閃爍。如果電池電量太低,手機將 自動關機。如要繼續使用手機,請爲電 池充電。

### 插入記憶咭(選購)

要儲存其他多媒體檔案,您必須插入記憶店。 手機可接受容量達 16 GB 的 microSD™ 或 microSDHC<sup>™</sup> 記憶店(視記憶店製造商和類 型而定)。

- 在電腦上格式化記憶咭可能會使它與您的手機不兼容。您只能在手機上格式化記憶咭。
- 1. 打開手機側面的記憶咭插槽蓋。

2. 插入記憶咭,有標籤的一面朝上。

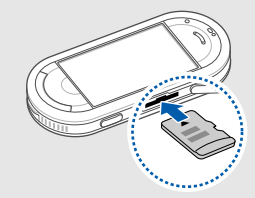

3. 將記憶咭推入插槽,直至扣緊到位。

要取出記憶咭,輕推記憶咭,直至它脱離手機,然後將記憶咭從記憶咭插槽中拔出。

### 使用基本功能

### 瞭解如何執行手機的基本操作並 使用其主要功能。

### 開關手機

要開啓手機:

1. 按住 [ 🐨 ] 。

2. 如需要,輸入 PIN 碼並選擇確認鍵。 要關閉手機,重複上述步驟 1。

### 切換到離線操作模式

切換到離線操作模式後,您可以在禁用無線裝置的區域(例如在飛機上及醫院裏)使用手機的非網絡服務。

要切換至離線操作模式,在功能表模式下,選 擇設定→話機模式→離線。

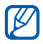

在禁止使用無線裝置的區域,請遵守所 有明文警告及公務人員的指導。

### 使用觸控屛

手機觸控屏可讓您輕鬆選擇項目或執行功能。 瞭解使用觸控屏的基本操作。

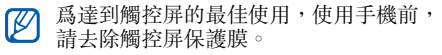

• 輕觸圖標,開啓功能表或啓動應用程式。

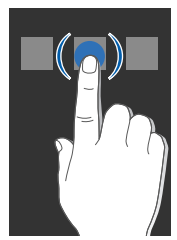

• 向上或向下拖曳手指可在垂直清單中捲動。

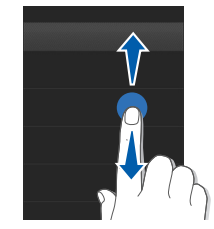

• 向左或向右拖曳手指可在水平清單中捲動。

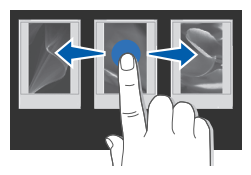

### 存取功能表

要存取手機功能表:

- 在閒置模式下,選擇功能表進入功能表模式。您也可向左側拖曳手指。
- 2. 選擇功能表或選項。
- 按[□]移至上一級功能表;按[□]返回 閒置模式。

### 切換應用程式

不需關閉正在使用的功能表屏幕即可切換至功 能表中的其他應用程式。

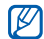

您必須將相機按鍵功能變更爲**切換**(在 功能表模式下,輕觸設定 → **手機設定** → 相機按鍵功能)。

切换應用程式,

- 1. 使用功能表時,按[]]。
  - 手機提供以下應用程式:
  - 通話:開啓撥號屏幕
  - 音樂播放器:開啓音樂播放器
  - 信息:存取信息功能表
  - 瀏覽器: 啓動 WAP 瀏覽器
  - 主功能表:進入功能表模式
  - 遊戲及更多:存取遊戲及更多功能表

2. 選擇一個應用程式。

### 使用 widget

瞭解如何使用工具列上的 widget。

- 某些 widget 連接至 WAP 服務。選擇 基於 WAP 的 widget 可能需要額外收 費。
  - ●視乎您的所在地區或服務供應商,可用的 widget 可能有所不同。

### 開啟 widget 工具列

在閒置模式下,選擇屏幕左下方的箭頭可開啓 工具列。您可以在工具列上重新排列 widget 或將它移至閒置屏幕。

### 將 widget 移至閒置屏幕

- 1. 開啓 widget 工具列。
- 將 widget 從 widget 工具列拖曳至閒置屏 幕。可將 widget 放置於屏幕上的任何位 置。

### 更改 widget

- 1. 開啓 widget 工具列。
- 2. 從工具列中選擇 🍓
- 3. 選擇您想包含到 widget 工具列中的 widget 並選擇儲存。

### 存取說明資料

瞭解如何存取手機的説明資料。

- 1. 開啓 widget 工具列。
- 2. 從工具列中選擇 ?。
- 3. 逆時針旋轉手機以使用橫向檢視。
- 4. 選擇説明主題,瞭解一個應用程式或功能。
- 向左或向右拖曳手指,獲得有關詳情。要 返回上一級,請選擇 ▲。

### 自訂手機

根據您的個人喜好自訂手機可獲得更多功能。

### 調校按鍵音音量

在閒置模式下,向上或向下按「音量」鍵可調 校按鍵音音量。

### 調校觸控屛上的震機強度

輕觸手機屏幕時您可以調校震機的强度。

- 1. 在閒置模式下,按音量鍵增減。
- 2. 選擇震動並調校震機的强度。

### 切換至或切換自靜音模式

在閒置模式下,選擇鍵盤鍵並按住 # 可使手機靜音或解除手機靜音。

### 變更鈴聲

- 3. 選擇話音通話鈴聲或視像通話鈴聲。
- 4. 從清單中選擇鈴聲並選擇儲存。

#### 5. 選擇儲存。

要切換至其他操作模式,請從清單中選擇。

### 選擇屛幕壁紙(閒置模式)

- 1. 在功能表模式下,選擇設定 → 顯示及燈光 → 屏幕壁紙。
- 2. 向左或向右捲動至影像。
- 3. 選擇設定。

### 鎖定手機

- 1. 在功能表模式下,選擇設定 → 保密設定。
- 2. 在**手機上鎖**下選擇開。
- 3. 輸入新的 4 至 8 位密碼,然後按確認。

- 4. 再次輸入新的密碼並按確認。
- 初次存取要求密碼的功能表時,將提示 您建立並確認密碼。
  - 三星對由非法軟體所引起的密碼或私人 信息的丢失或其他損失不予承擔責任。

### 使用基本通話功能

瞭解如何撥出或接聽電話及使用基本通話功 能。

通話時,手機會自動鎖定觸控屏,以免 意外輸入。要解除鎖定,請滑下 Hold 鍵。

### 撥出電話

- 在閒置模式下,選擇鍵盤並輸入區號和電 話號碼。
- 選擇更多 → 話音通話或按 [--] 撥出號 碼。
   要進行視像通話,選擇更多 → 視像通話。
- 3. 要結束通話,請按[-]。

### 接聽來電

- 1. 當有來電時,按[--]。
- 要進行視像通話,請按[一]並選擇與示 自己以允許自己透過前置相機鏡頭顯示給 對方。
- 3. 要結束通話,請按 [ ]。

### 調校音量

要在通話過程中調校音量,請向上或向下按 「音量」鍵。

### 使用揚聲器功能

- 通話時,選擇揚聲器 → 是,來啓動揚聲器。
- 2. 要返回聽筒,再次選擇揚聲器。
- 在 曹維的環境中,使用揚聲器功能時可 能難以聽見手機裏的聲音。爲獲得較好 的音效,請使用正常的話機模式。

### 使用耳機

將隨附耳機連至手機後,即可撥出電話和接聽 來電:

- 要重撥上次通話,按耳機按鈕,然後再次按 住。
- 要接聽來電,按耳機按鈕。
- 要結束通話,按耳機按鈕。

### 發送和檢視信息

瞭解如何發送和檢視文字信息 (SMS)、多媒 體信息 (MMS) 和電子郵件信息。

### 發送文字信息或多媒體信息

- 在功能表模式下,選擇信息 → 建立信息 → 信息。
- 2. 選擇輕觸以加入接收者 → 手動。
- 3. 輸入收件人號碼並選擇完成。
- 4. 選擇輕觸以加入文字。
- 5. 輸入信息文字並選擇完成。▶輸入文字 如要發送爲文字信息,跳至步驟7。 如需附加多媒體,請繼續執行步驟6。
- 6. 選擇加入媒體 → 項目類型和添加項目。
- 7. 選擇發送,發送信息。

### 發送電子郵件

- 1. 在功能表模式下,選擇信息 → 建立信息 → 電子郵件。
- 2. 選擇輕觸以加入接收者 → 手動。
- 3. 輸入電子郵件地址並選擇完成。
- 選擇輕觸以加入主題,輸入主題,並選擇 完成。
- 5. 選擇輕觸以加入文字,輸入電子郵件文字, 並選擇完成。
- 如有需要,請選擇加入檔案並附加一個檔案。
- 7. 選擇發送,發送信息。

# 使用基本功能

### 輸入文字

使用虛擬鍵盤輸入文字並新增信息或備註。

- 1. 選擇文字輸入欄位。
- 2. 選擇相應的虛擬鍵輸入文字。
  - 要在智能英文輸入法和基本英文輸入法 模式之間切換,請選擇 T9,將它開啓或 關閉。
  - 要切換大小寫,請選擇屏幕左側中部的 Abc。
  - 要切換爲符號模式,請選擇 圖。
  - 選擇文字輸入模式圖標(預設爲中文拼 音輸入法),然後選擇文字輸入模式。您 可爲每種語言選擇使用以下文字輸入法

視乎所選的文字輸入模式,可用的文字 輸入法會有所不同。要更改文字輸入語 言,請在屏幕的右下方選擇文字輸入語 言。

#### 輸入法 功能

|      | 1. 選擇文字輸入模式圖標並選擇拼<br>= 。                                    |
|------|-------------------------------------------------------------|
|      | <ul> <li>■ °</li> <li>2. 選擇相應的字母數字虛擬鍵,輸入<br/>拼音。</li> </ul> |
| 中文拼  | 3. 捲動至一個拼音。                                                 |
| 百翈八伝 | 4. 選擇 0。每個漢字旁顯示一個數                                          |
|      | 字。                                                          |
|      | 5. 向左或向右捲動至一個漢字。                                            |
|      | 6. 選擇所需漢字。                                                  |
|      | 1. 選擇文字輸入模式圖標並選擇簡體                                          |
|      | 筆劃 ○                                                        |
| 簡體中  | <ol> <li>選擇1到5輸入筆劃。</li> </ol>                              |
| 文筆劃輸 | 如果不確定輸入哪個筆劃,選擇                                              |
| 入法   | 6。這樣將插入一個佔位符。                                               |
|      | 3. 向左或向右捲動至一個漢字。                                            |
|      | 4. 選擇所需漢字。                                                  |
| 輸入法               | 功能                                                                                                    | 輸入法             | 功能                                                                                                    |
|-------------------|----------------------------------------------------------------------------------------------------|-----------------|----------------------------------------------------------------------------------------------------|
| 繁體中<br>文筆劃<br>輸入法 | <ol> <li>選擇文字輸入模式圖標並選擇繁體<br/>筆劃。</li> <li>選擇1到5輸入筆劃。如果不確<br/>定輸入哪個筆劃,選擇6。這樣將<br/>插入一個佔位符。</li> <li>向左或向右捲動至一個漢字。</li> <li>選擇所需漢字。</li> </ol> | 智能英<br>文輸入<br>法 | <ol> <li>在基本英文輸入法模式下,選擇<br/>T9 將它開答。</li> <li>選擇相應的虛擬鍵,輸入整個單<br/>詞。</li> <li>當單詞顯示正確時,選擇 山 插入<br/>空格。如未顯示正確的單詞,請從<br/>顯示的清單中選擇一個備選單詞。</li> </ol> |
| 基本英<br>文輸入<br>注   | <ol> <li>選擇文字輸入模式圖標並選擇<br/>Abc。</li> <li>選擇相應的虛擬鍵,直到所需的字</li> </ol>                                                                          | 數字輸<br>入法       | <ol> <li>選擇文字輸入模式圖標並選擇數<br/>字。</li> <li>選擇相應的虛擬鍵輸入數字。</li> </ol>                                                                                 |
| 14                | 母顯示在屏幕上。                                                                                                    | 特殊符<br>號輸入<br>法 | <ol> <li>選擇文字輸入模式圖標並選擇特殊<br/>符號。</li> <li>選擇相應的虛擬鍵輸入符號。</li> </ol>                                                                               |

#### 檢視文字信息或多媒體信息

1. 在功能表模式下,選擇信息 → 收件匣。

2. 選擇文字信息或多媒體信息。

#### 檢視電子郵件

- 1. 在功能表模式下,選擇信息 → 電子郵件收 件匣。
- 2. 選擇帳號。
- 3. 選擇**下載**。
- 4. 選擇電郵或標題。
- 5. 如果選擇標題,選擇**擷取**,檢視電子郵件 内文。

## 新增和尋找聯絡人

瞭解電話簿功能的基本用法。

## 新增聯絡人

- 1. 在閒置模式下,選擇鍵盤並輸入電話號碼。
- 2. 選擇更多 → 加入到電話簿 → 新增。
- 3. 選擇手機或 SIM 咭。
- 4. 輸入聯絡人資訊。
- 5. 選擇儲存,以新增聯絡人至記憶體。

#### 尋找聯絡人

- 1. 在閒置模式下,選擇電話簿。
- 選擇輕觸這裡以搜尋,輸入要尋找的姓名 字母,然後選擇完成。
   您也可拖曳 選擇姓名的首字母。

- 從搜尋清單中選擇聯絡人名稱。
   一旦找到聯絡人,您可以:
  - ・選擇 □ → 、,撥打給聯絡人
     ・選擇編輯,編輯聯絡人資訊

## 使用基本相機功能

瞭解拍攝和檢視相片和影片的基本知識。

## 拍攝相片

- 1. 在閒置模式下,按住[3]可開啓相機。
- 2. 逆時針旋轉手機以使用橫向檢視。
- 3. 將鏡頭對準物件,作出任何調校。
  - 要開啓或關閉閃光燈,請選擇 ⑬。
  - 要設定曝光值,請選擇 🔅。

 4. 按 [☎] 拍照。 相片會自動儲存。
 在拍照後,選擇 D 檢視相片。

## 檢視相片

在功能表模式下,選擇個人檔案 → 圖像 → 個 人相片 → 相片檔案。

逆時針旋轉手機以使用橫向檢視。

向左或右傾斜手機,相片會自動捲動至左或 右。

要在寬視圖中分類和檢視相片,

- 1. 在功能表模式下,選擇相片瀏覽器。
- 2. 逆時針旋轉手機以使用横向檢視。
- 3. 選擇 → 相片分類類别。
- 4. 選擇相片檔案。

向左或向右捲動,來檢視相片。
 向左或向右傾斜手機。手機會自動左右捲動。

#### 拍攝影片

- 1. 在閒置模式下,按住 [] 可開啓相機。
- 2. 逆時針旋轉手機以使用横向檢視。
- 3. 選擇 ② → ⑳ 切換到錄影模式。
- 4. 將鏡頭對準物件,作出任何調校。
  - 要更改錄影模式,請選擇 m.
  - 要開啓或關閉閃光燈,請選擇 ⑬。
  - 要設定曝光值,請選擇 (第)。
- 5. 按 [] 開始錄影。
- 選擇 □ 或按 [ⓓ] 停止錄影。
   影片自動儲存。

在拍攝影片後,選擇 D 檢視影片。

#### 檢視影片

在功能表模式下,選擇個人檔案 → 影片 → 個 人影片 → 影片檔案。

逆時針旋轉手機以使用橫向檢視。

## 聽音樂

瞭解如何經由音樂播放器或 FM 收音機聽音樂。

## 收聽 FM 收音機

- 1. 將隨附耳機插入手機的多功能插孔。
- 2. 在功能表模式下,選擇程式 → FM 收音 機。
- 選擇是開始自動追台。 收音機自動掃描並儲存可接收的電台。

## •第一次進入 FM 收音機時,會提示您開始自動追台。

- 自動追台只查找訊號充足的電台。
- 4. 向左或向右捲動,選擇電台。
- 5. 可使用以下圖標控制 FM 收音機:

| 圖標           | 功能                          |
|--------------|-----------------------------|
| A            | 將手機設定爲重調電台頻率                |
| A            | 更改鈴聲輸出                      |
| ی ک          | 調節收音機電台;選擇已保存的收<br>音機電台(按住) |
| $\mathbf{b}$ | 開啓 FM 收音機                   |
|              | 關閉 FM 收音機                   |

如果您想獲取有關正在收聽的歌曲資訊, 選擇**更多 → 尋找音樂**。▶ 第 54 頁

#### 聆聽音樂檔案

將檔案傳送至手機或記憶咭即可開始:

- 從 WAP 下載 ▶ 第 35 頁
- 使用另行選購的三星 PC Studio,從電腦下載。▶第 48 頁
- 經由藍牙接收。▶ 第 56 頁
- 複製到記憶咭。▶第48頁
- 與 Windows Media Player 11 同步。
   ▶ 第 49 頁

將音樂檔案傳送至手機或記憶咭後,

- 在功能表模式下,選擇音樂 → 音樂播放 器。
- 音樂設定精靈開啓時,依照屏幕自訂音樂 播放器。
- 選擇音樂類别 → 音樂檔案。

4. 可使用以下圖標控制播放:

| 圖標          | 功能                        |
|-------------|---------------------------|
| н           | 暫停播放                      |
| ►           | 播放或恢復播放                   |
| <b>I</b> 44 | 後退;(按住時)可在檔案中後退           |
| ►►I         | 前進;(按住時)可在檔案中前進           |
| 4           | 啓動音量控制器                   |
| 5.1ch       | 插入耳機時, 啓動 5.1 頻道環繞聲系<br>統 |
| (5)         | 啓動隨機播放模式                  |
| Д           | 更改重複模式                    |
| 9)          | 打開 Beat DJ 屏幕 ▶ 第 51 頁    |
| <b>@</b>    | 打開目前播放清單                  |

## 瀏覽 WAP

瞭解如何存取並標記您最喜愛的 WAP 頁面。

- 存取 WAP 和下載媒體,您可能需要支 付額外費用。
  - 視乎服務供應商,互聯網功能表的名稱 可能有所不同。
  - 視乎您的所在地區或服務供應商,可用 的圖標可能有所不同。

## 瀏覽 WAP 頁面

- 在功能表模式下,選擇流動互聯網→首 頁,以啓動服務供應商的主頁。
- 2. 使用以下圖標瀏覽 WAP 頁面:

圖標 功能

◀ ▶ 前後移動 WAP 頁面

| 圖標 | 功能          |
|----|-------------|
| Ф. | 更新目前 WAP 頁面 |
| Ð  | 縮放 WAP 頁面   |
| *  | 打開儲存的書籤清單   |
| *  | 新增書籤        |
| X  | 更改檢視模式      |

## 標記您最喜愛的 WAP 頁面

- 在功能表模式下,選擇流動互聯網 → 書 籤。
- 2. 選擇**新增**。
- 3. 輸入頁面標題及 WAP 地址 (URL)。
- 4. 選擇儲存。

## 使用 Google 服務

瞭解如何使用各種 Google 服務。

- 視乎您所在地區或服務供應商,此功能可能無法使用。
  - •視乎您所在地區或服務供應商,使用此 功能所需選擇的步驟可能有所不同。

## 連接到 Google 搜尋

- 1. 在功能表模式下,選擇 Google → 搜尋。
- 2. 在搜尋欄位内輸入關鍵字。

## 連接到 Google 郵件

- 1. 在功能表模式下,選擇 Google → 電郵。
- 2. 設定 Google 帳户並登入。
- 3. 收發電子郵件。

#### 連接到 Google 地圖

視乎您所在地區,地圖服務可能無法使用。

要搜尋地圖,

- 1. 在功能表模式下,選擇 Google → 地圖。
- 2. 捲動地圖。
- 3. 放大或縮小您想檢視的位置。 要搜尋某個指定位置,
- 1. 在功能表模式下,選擇 Google → 地圖。
- 選擇功能表 (Menu) → 搜尋地圖 (Search Map) 並輸入地址或業務類别。

要獲取某個特定目的地的方向,

- 1. 在功能表模式下,選擇 Google → 地圖。
- 選擇功能表 (Menu) → 獲取方向 (Get Directions)。
- 3. 輸入起點和終點地址。
- 4. 選擇**顯示方向** (Show directions),檢視 地圖。

要增强地圖功能,請下載 GPS 數據檔案。▶ 第 66 頁

# 使用進階功能

#### 瞭解如何執行進階操作並 使用手機的附加功能。

## 使用進階通話功能

瞭解手機的附加通話功能。

## 檢視和撥出未接來電

當您有一個未接來電時,選擇活動提醒 widget中的來電,並選擇話音通話撥號。

當您有兩個或更多未接來電時,選擇活動提醒 widget 中的來電,再選擇記錄 → 要撥打的號 碼。

## 撥打最近撥出的號碼

- 在閒置模式下,按[⊷]顯示最近號碼的 清單。
- 2. 選擇所需號碼,然後選擇 【 或按 [ → ] 進 行撥打。

#### 保留通話或取回保留的通話

選擇**保留**可保留通話,或選擇**取回**可取回保留 的通話。

#### 撥出第二個來電

如果網絡支援此功能,您可以在通話過程中撥 打另一個號碼:

- 1. 選擇保留可保留第一個通話。
- 輸入第二個要撥打的號碼,然後選擇新通 話或按[--]。
- 3. 選擇切換,可在兩個通話之間切換。
- 4. 要結束保留通話,選擇保留→ ••
- 5. 要結束目前通話,請按 [ , ] 鍵。

#### 接聽第二個來電

如果網絡支援此功能,您可以接聽第二個來電:

- 按[--]接聽第二個來電。
   第一個電話則被自動保留。
- 2. 選擇切換可在通話之間切換。

#### 進行多方通話(電話會議)

- 撥打給您想要將他/她加入到多方通話中 的第一方。
- 連接到第一方時,撥打給第二方。
   第一方則被自動保留。
- 3. 連接到第二方時,選擇加入。
- 重複步驟 2 和步驟 3,新增更多通話方 (如需要)。
- 5. 按[ ] 可結束多方通話。

#### 撥打國際長途電話

- 在閒置模式下,選擇鍵盤並按住 [0] 鍵插 入 + 號。
- 輸入想要撥出的完整號碼(國家號碼、區 號和電話號碼),然後選擇更多→話音通 話或按[一]撥打。

## 撥打給電話簿中的聯絡人

您可以使用儲存的聯絡人直接撥打電話簿中的 號碼。▶第31頁

- 1. 在閒置模式下,選擇電話簿。
- 2. 選擇所需的聯絡人。
- 3. 選擇您想要撥打的號碼旁的 🖪 → 🕻∘

## 拒絕來電

要拒絶來電,按一下 [ 🐨 ]。來電者會聽到忙 線提示音。

要自動拒接某些號碼的來電,請使用自動拒接 功能。要啓動自動拒接功能並建立拒接清單,

- 在功能表模式下,選擇設定 → 應用程式設 定 → 通話 → 所有通話 → 自動拒絕。
- 2. 在**啟動**下選擇開。
- 3. 選擇加入號碼。
- 4. 選擇文字輸入欄位。
- 5. 輸入要拒接的號碼,然後選擇完成。
- 6. 選擇儲存。
- 7. 選擇位於號碼旁的核取方塊。
- 8. 選擇儲存。

## 使用進階電話簿功能

瞭解如何建立名片、設定快速撥號號碼並建立 聯絡人分組。

## 建立名片

- 在閒置模式下,選擇電話簿 → 更多 → 個 人名片。
- 2. 輸入個人詳細資料。
- 3. 選擇儲存。
- 您可以將名片附加到信息或電子郵件中 發送,或經由藍牙無線功能進行傳輸。

#### 設置常用號碼

- 1. 在閒置模式下,選擇電話簿。
- 選擇聯絡人下拉功能表,然後選擇我的最 愛。

- 3. 選擇**新增**。
- 選擇聯絡人。 該聯絡人儲存至快速撥號號碼。
- ☑ 前三個常用號碼會被指定到 widget 工 具列上的喜愛聯絡人 (圖)。

## 建立聯絡人分組

建立聯絡人分組後,您可以爲每個分組指定分 組名稱、鈴聲、來電者相片和震動類型,或發 送信息和電子郵件至整個分組。首先建立一個 分組:

- 1. 在閒置模式下,選擇電話簿。
- 2. 選擇聯絡人下拉功能表,然後選擇分組。
- 3. 選擇手機或 SIM 咭 (如需要)。
- 4. 選擇建立分組。

 設定群組名稱、群組圖片、群組鈴聲及群 組震動。

6. 選擇儲存。

7. 選擇是,新增成員至分組(如有需要)。

#### 連結相片至聯絡人

瞭解如何標記相片的面部,從相片中撥打電話 或發送信息。

要連結相片至聯絡人,

- 在閒置模式下,向右拖曳手指,存取相片 聯絡人屏幕。
- 2. 選擇新增 → 相片。
- 3. 選擇新增,新增標籤至聯絡人的面部。
- 選擇加入標籤,移動或調整面部的矩形大小,然後選擇完成(如有需要)。

- 5. 選擇面部標籤 → 連結到電話簿 → 搜尋聯 絡人 → 聯絡人 → 設定。 所選的聯絡人會連結至相片。
- 6. 按 [ 与] 新增更多相片聯絡人 (步驟 2)。

### 從相片撥打電話或發送信息

- 在閒置模式下,向右拖曳手指,存取相片 聯絡人屏幕。
- 向上或向下捲動至相片。
   面部標籤隨姓名一起出現。
- 3. 選擇面部標籤 → 話音通話、視像通話或發 送信息。

## 使用進階信息功能

瞭解如何建立範本並使用範本建立新的信息。

#### 預設文字信息

- 1. 在功能表模式下,選擇信息 → 預設信息列 表 → 預設文字信息。
- 2. 選擇新增,開啓新的範本視窗。
- 3. 選擇輕觸以加入文字。
- 4. 輸入文字並選擇完成。
- 5. 選擇更多 → 儲存為預設信息。

#### 建立預設多媒體信息

- 1. 在功能表模式下,選擇信息 → 預設信息列 表 → 預設多媒體信息。
- 2. 選擇新增,開啓新的範本視窗。

- 建立用作範本的多媒體信息,包含標題及 所需附件。▶第28頁
- 4. 選擇更多 → 儲存為預設信息。

## 在新信息中插入預設文字信息

- 1. 要建立新的信息,在功能表模式下,選擇 信息→建立信息→信息類别。
- 選擇更多 → 插入 → 預設文字信息 → 範本。

#### 從預設多媒體信息建立信息

 在功能表模式下,選擇信息 → 預設信息列 表 → 預設多媒體信息。

#### 選擇所需範本旁的 ☎○ 範本會作爲新的多媒體信息開啓。

## 建立資料匣管理信息

- 1. 在功能表模式下,選擇**信息 → 個人資料 匣**。
- 2. 選擇建立資料匣。

 輸入新的資料匣名稱,然後選擇確定。
 將信息從信息資料夾移動至您的個人資料匣, 以個人喜好來管理。

## 使用進階相機功能

瞭解如何以各種模式拍攝相片,並自訂相機設 定。

## 拍攝連續相片

- 1. 在閒置模式下,按[]]可開啓相機。
- 2. 逆時針旋轉手機以使用橫向檢視。

- 3. 選擇 🗊 → 連環快拍 ∘
- 4. 作出所需的調校。
- 5. 按住 [], 直到拍攝到所需的相片數量。

## 拍攝全景相片

- 1. 在閒置模式下,按[]]可開啓相機。
- 2. 逆時針旋轉手機以使用橫向檢視。
- 3. 選擇 ⑤ → 全景模式 → 相片數量。
- 4. 作出所需的調校。
- 5. 按 [] 開始拍照。
- 向出現的方向慢慢移動手機。手機會自動 拍攝下一張相片。
- 7. 重複步驟 6 以完成全景拍攝。

#### 在一笑即拍模式下拍攝相片

- 1. 在閒置模式下,按[]]可開啓相機。
- 2. 逆時針旋轉手機以使用橫向檢視。
- 3. 選擇 🖸 → 一笑即拍。
- 4. 作出所需的調校。
- 5. 按 [靣]
- 將相機鏡頭對準物件。
   手機可識别影像中的人並偵測微笑。當微笑時,手機會自動拍攝相片。

## 拍攝分隔的相片

- 1. 在閒置模式下,按[]]可開啓相機。
- 2. 逆時針旋轉手機以使用橫向檢視。

- 3. 選擇 🛐 → 分格拍攝。
- 4. 選擇影像格局。
- 5. 作出所需的調校。
- 6. 按 []],爲每個區段進行拍攝。

## 使用装飾框拍攝相片

- 1. 在閒置模式下,按[]]可開啓相機。
- 2. 逆時針旋轉手機以使用橫向檢視。
- 3. 選擇 🗊 → 相框拍攝。
- 4. 選擇相框。
- 5. 作出所需的調校。
- 6. 按 [] 拍攝有相框的相片。

## 使用各種場景的預設選項拍攝相片

- 1. 在閒置模式下,按[]]可開啓相機。
- 2. 逆時針旋轉手機以使用橫向檢視。
- 3. 選擇 ⓒ → ≌ാ∘
- 4. 選擇 20070 → 場景 → 0120
- 5. 作出所需的調校。
- 6. 按 [回] 拍照。

## 使用相機選項

拍照前,選擇 [{§]]可存取以下選項:

| 選項    | 功能      |
|-------|---------|
| 對焦模式  | 更改相機對焦  |
| 倒數計時器 | 選擇時間延遲  |
| 解像度   | 更改解像度選項 |

| 選項   | 功能     |
|------|--------|
| 白平衡  | 調校色彩平衡 |
| 效果   | 套用特殊效果 |
| 曝光測量 | 選擇測光類型 |
| 相片質素 | 調校相片質素 |

## 拍攝影片前,選擇 🚱 可存取以下選項:

| 選項    | 功能      |
|-------|---------|
| 倒數計時器 | 選擇時間延遲  |
| 解像度   | 更改解像度選項 |
| 白平衡   | 調校色彩平衡  |
| 效果    | 套用特殊效果  |
| 影片質素  | 調校影片的質素 |

## 自訂相機設定

拍照前,選擇 (③) → (④) 可存取以下設定:

| 設定   | 功能                    |
|------|-----------------------|
| 指導線  | 更改預覽屏幕                |
| 查看   | 設定相機,在拍照後切換至預<br>覽屏幕  |
| 自動旋轉 | 設定預覽屏幕,使它跟隨手機<br>方向旋轉 |
| 快門聲音 | 選擇伴隨快門操作所發出的聲<br>音    |
| 儲存點  | 選擇儲存新相片的記憶體位置         |

拍攝影片前,選擇 (③) → (④) 可存取以下設定:

| 設定   | 功能                    |
|------|-----------------------|
| 指導線  | 更改預覽屏幕                |
| 查看   | 設定相機,在錄影後切換至預<br>覽屏幕  |
| 自動旋轉 | 設定預覽屏幕,使它跟隨手機<br>方向旋轉 |
| 錄音   | 開啓或關閉音效               |
| 儲存點  | 選擇儲存新影片的記憶體位置         |

## 使用進階音樂功能

瞭解如何複製音樂檔案到手機、建立播放列表 和儲存無線電台。

#### 透過三星 PC Studio 複製音樂檔案

- 在功能表模式下,選擇設定 → 手機設定 → 電腦連接 → 三星 PC studio 或大容量儲 存 → 儲存。
- 2. 按 [ ] 鍵,返回閒置模式。
- 3. 使用另行選購的 PC 數據電線將手機上的多 功能插孔連至電腦。
- 4. 執行 PC Studio 並將檔案從電腦複製至手 機。 註意理二目 PC Chudia 詳細, 時期更复次

請參閱三星 PC Studio 説明,瞭解更多資 訊。

## 複製音樂檔案到記憶咭

- 插入記憶咭。
- 2. 在功能表模式下,選擇設定 → 手機設定 → 電腦連接 → 大容量儲存 → 儲存。
- 3. 按 [ ] 鍵, 返回閒置模式。
- 4.使用另行選購的 PC 數據電線將手機上的多 功能插孔連至電腦。 連接後,電腦上將出現彈出式視窗
- 5. 打開資料夾,檢視檔案。
- 6. 將檔案從電腦複製到記憶咭。

#### 將手機與 Windows Media Player 同步

- 插入記憶咭。
- 2. 在功能表模式下,選擇設定 → 手機設定 → 電腦連接 → 媒體播放器 → 儲存。
- 3. 按 [ ] 鍵,返回閒置模式。
- 使用另行選購的 PC 數據電線將手機上的多 功能插孔連至安裝了 Windows Media Player 的電腦。 連接好後,電腦上將出現彈出式視窗。
- 5. 開啓 Windows Media Player,以同步音樂檔案。
- 在彈出式視窗中編輯或輸入手機名稱(如 需要)。

- 7. 選擇並拖曳所需音樂檔案到同步清單。
- 8. 開始同步。

#### 新增播放清單

- 在功能表模式下,選擇 音樂 → 音樂播放器
   → 播放清單。
- 2. 選擇新增。
- 3. 輸入新增播放清單的標題。
- 要將影像指定到播放清單,選擇輕觸以編 輯並選擇影像或拍攝新相片。
- 5. 選擇儲存。
- 6. 選擇新的播放列表。
- 7. 選擇新增 → 曲目。
- 8. 選擇想要加入的檔案並選擇新增。

## 自訂音樂播放器設定

- 1. 在功能表模式下,選擇**音樂 → 音樂播放** 器。
- 2. 選擇設定。
- 3. 調校設定,以自訂您的音樂播放器。

| 選項     | 功能                      |
|--------|-------------------------|
| 背景播放   | 設定結束音樂播放器時,是否播<br>放背景音樂 |
| 5.1 頻道 | 設定是否啓動 5.1 頻道環繞聲<br>系統  |
| 等化器    | 選擇預設等化器類別               |
| 效果     | 選擇聲音效果                  |
| 音樂功能表  | 在音樂庫屏幕中選擇要播放的音<br>樂類别   |

## 錄製 FM 收音機中的歌曲

- 1. 將隨附耳機插入手機。
- 2. 在功能表模式下,選擇程式 → FM 收音 機。
- 3. 選擇 🕑 可開啓 FM 收音機。
- 4. 選擇**更多 → 錄製**,開始錄音。
- 5. 完成錄音後,選擇停止。音樂檔案將儲存 在收音機短片中(在功能表模式下,選擇 個人檔案→聲音)。

| 錄製功能僅供錄音。 | 錄製質素遠比數碼 |
|-----------|----------|
| 媒體爲低。     |          |

4. 選擇儲存。

#### 自動儲存無線電台

- 1. 將隨附耳機插入手機。
- 在功能表模式下,選擇程式 → FM 收音機。
- 3. 選擇**更多 → 自動搜尋**。
- 選擇是進行確認,(如有需要)。
   音機自動掃描並儲存可接收的電台。

#### 多個效果的混合音響

您可以成為一位唱片騎師那樣混合各種聲音。 您亦可使用捽碟、過濾效果和樣本檔案功能來 錄制新的音樂檔案。

- 1. 在功能表模式下,選擇音樂 → Beat DJ。
- 2. 選擇音樂類别 → 音樂檔案。

如果您選擇唱片,使用轉盤控制器捲動至 一張唱片,然後選擇 ▶。您也可選擇一張 唱片並將它拖曳至轉盤控制器。

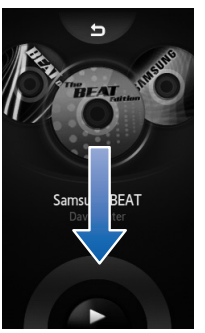

3. 逆時針旋轉手機以使用横向檢視。

第一次存取 Beat DJ 時,會彈出一個視 窗,詢問是否想要啓動 Beat DJ 教程。 您還可從說明清單中選擇 Beat DJ 來存 取 Beat DJ 教程。▶第 24 頁

 4.使用以下效果混合音響:
 選擇捽碟並將手指移動到 CD 圖像上, 可添加捽碟聲。

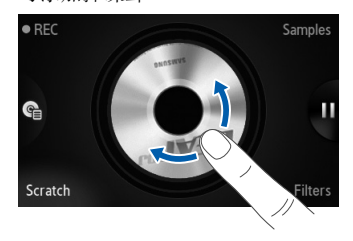

選擇過濾器,用轉盤控制器捲動至所需的過濾效果,然後選擇OK。將手指移動至中間的圖像上,或選擇一個數字以調校效果。

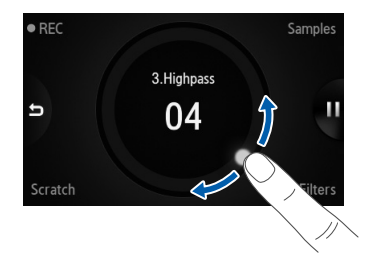

 選擇樣本,用轉盤控制器捲動至所需的 範例檔案,然後選擇 OK。要添加範例檔 案,選擇 ▶。

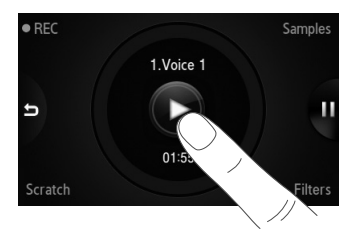

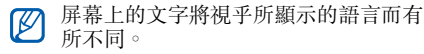

要使用轉盤控制器,只需在轉盤控制器區域滑 動手指。

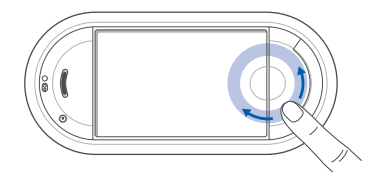

要錄製目前播放,請選擇錄製並混合音響。再次選擇錄製,即可停止錄製。所錄製的檔案將儲存在音樂中(在功能表模式下,選擇個人檔案 → 聲音)。

### 尋找音樂資訊

瞭解存取線上音樂服務並在聽音樂時獲得所聆 聽歌曲的相關資訊。

- 在功能表模式下,選擇音樂 → 尋找音樂。
- 2. 選擇尋找音樂連接至伺服器。
- 手機註册成功後,選擇 
   · 錄製想要尋找的 音樂片段。

一些服務供應商可能不支援此服務,而 資料庫可能並未包含所有歌曲的資訊。

## 更新音樂資訊

- 1. 在功能表模式下,選擇音樂 → 尋找標籤。
- 2. 選擇音樂檔案。
- 3. 選擇您想要更新的音樂資訊,然後選擇確 定。

您的手機可從線上音樂伺服器獲得音樂檔 案的最新相關資訊。

# 使用工具和應 用程式

瞭解如何使用手機的工具和其他應用程式。

## 使用藍牙無線功能

瞭解手機連接其他無線裝置進行數據交換的功 能,以及如何使用免提功能。

## 啟動藍牙無線功能

- 1. 在功能表模式下,選擇程式→藍牙。
- 2. 選擇中央的圓圈, 啓動藍牙無線功能。
- 3. 要在手機上連接其他裝置,選擇設定 → 本 手機可見度下的開 → 可見度選項 → 儲存 → 儲存。

如果您選擇**自訂**,則設定您手機可見的時間。

## 尋找並配接其他啟用藍牙的裝置

- 1. 在功能表模式下,選擇程式→藍牙→尋 找。
- 2. 選擇裝置圖標。
- 3. 輸入藍牙無線功能的 PIN 碼或其他裝置的 藍牙 PIN 碼 (如有的話),然後選擇完成。

其他裝置的擁有者輸入相同的 PIN 碼或接 受連接後,即完成配接。

☑ 視乎手機而定,您可能無需輸入 PIN 碼。

## 利用藍牙無線功能發送數據

- 從手機的某個應用程式中選擇想要發送的 檔案或項目。
- 選擇發送經由或發送網址通過→ 藍牙,或 更多 → 發送名片經由→ 藍牙。

## 利用藍牙無線功能接收數據

- 1. 輸入藍牙無線功能的 PIN 碼並選擇確定 (如有需要)。
- 選擇是確認您希望接收裝置發送的數據 (如有需要)。

## 使用遠端 SIM 模式

在遠端 SIM 模式下,您可以透過連接的藍牙 汽車免提裝置經由手機上的 SIM 或 USIM 咭 撥出或接聽電話。

要啓動遠端 SIM 模式,

- 在功能表模式下,選擇程式 → 藍牙 → 設 定。
- 2. 在遙控 SIM 咭模式下選擇開 → 儲存。

要使用「遠端 SIM」模式,從藍牙汽車免提 裝置啓動藍牙連接。

 藍牙汽車免提裝置必須獲得授權。要獲 取授權,選擇裝置並選擇授權装置。

#### 啟動手機追蹤器

如果有人在您的手機中插入新的 SIM 或 USIM 咭,手機追蹤器功能會自動將聯絡人號 碼發送至兩個收件人以幫助您找到手機。要啓 動手機追蹤器:

- 1. 在功能表模式下,選擇設定 → 保密設定 → 手機追蹤器。
- 輸入密碼並選擇確認。
- 3. 選擇**啟動**下的開可開啓手機追蹤器。
- 4. 選擇收件人欄位打開收件人清單。
- 5. 選擇寄件人輸入欄位。

- 6. 輸入電話號碼並選擇完成。
- 7. 選擇確定儲存收件人。
- 8. 選擇寄件人輸入欄位。
- 9. 輸入寄件人姓名並選擇完成。
- 10.選擇儲存 → 接受。

#### 撥打虛假電話

當您想退出會議或不必要的談話時,您可啓動 虛假來電。您可播放已錄製的聲音,讓人覺得 您正在進行通話。

#### 錄音

- 在功能表模式下,選擇設定 → 應用程式設 定 → 虛假來電。
- 2. 在**虚假來電聲音**下選擇開。
- 3. 選擇錄音機。

- 4. 選擇 開始錄音。
- 5. 對著話筒説話
- 6. 完成錄製後,選擇 •。
- 7. 選擇設定,將錄音設定爲虛假來電的回應。
- 8. 選擇儲存。

#### 撥打虛假電話

在閒置模式下,向下按住音量鍵。

## 錄製和播放話音備忘錄

瞭解如何操作手機的錄音機。

#### 錄製話音備忘錄

在功能表模式下,選擇程式 → 錄音機。
 選擇 ● 開始錄音。

- 3. 對著話筒説話,錄製備忘錄。
- 完成錄製後,選擇●。
   您的備忘錄將會自動儲存。

### 播放話音備忘錄

- 在功能表模式下,選擇個人檔案 → 聲音 → 有聲短片。
- 2. 選擇檔案。
- 3. 可使用以下圖標控制播放:

| 圖標 | 功能      |
|----|---------|
| U  | 暫停播放    |
|    | 播放或恢復播放 |
|    | 在檔案中後退  |
|    | 在檔案中前進  |

#### 編輯圖像

瞭解如何編輯圖像並使用趣味效果。

#### 套用效果到圖像

- 1. 在功能表模式下,選擇個人檔案 → 圖像 → 個人相片 → 相片檔案。
- 2. 選擇 😱。
- 選擇編輯 → 效果 → 效果選項(過濾器、 風格、扭曲或局部模糊)。
- 選擇要使用的效果的變化,然後選擇完成。 要對圖像的特定區域套用模糊效果,請拖 曳矩形並選擇模糊 → 完成。
- 5. 完成後,選擇檔案→儲存到。
- 6. 選擇記憶體位置(如有需要)。
- 7. 輸入圖像的新檔案名稱並選擇完成。

#### 調校圖像

- 1. 打開要編輯的圖像。請參閱「套用效果到 圖像」中的步驟 1-2。
- 選擇編輯 → 調整 → 調校選項(亮度、對 比度或顏色)。

要自動調校圖像,請選擇自動。

- 3. 視乎需要調校圖像並選擇完成。
- 用新的檔案名稱儲存已編輯的圖像。
   請參閱「套用效果到圖像」中的步驟 5-7。

#### 轉換圖像

- 打開要編輯的圖像。請參閱「套用效果到 圖像」中的步驟 1-2。
- 2. 選擇編輯 → 轉換 → 更改大小、旋轉或翻 轉。

- 視需要旋轉或翻轉圖像並選擇完成。
   要調整圖像大小,選擇大小→儲存→完成。
- 用新的檔案名稱儲存已編輯的圖像。
   請參閱「套用效果到圖像」中的步驟 5-7。

#### 裁剪圖像

- 打開要編輯的圖像。請參閱「套用效果到 圖像」中的步驟 1-2。
- 2. 選擇編輯 → 裁剪。
- 3. 將矩形拖曳至要裁剪的區域上並選擇**裁剪** → 完成。
- 用新的檔案名稱儲存已編輯的圖像。 請參閱「套用效果到圖像」中的步驟 5-7。

## 插入視覺功能

- 1. 打開要編輯的圖像。請參閱「套用效果到 圖像」中的步驟 1-2。
- 選擇編輯 → 插入 → 視覺功能(相框、圖 片、美工圖案、表情符號或文字)。
- 3. 選擇一項視覺功能或輸入文字並選擇完成。
- 移動或調整視覺功能或文字並選擇完成 (如有需要)。
- 用新的檔案名稱儲存已編輯的圖像。 請參閱「套用效果到圖像」中的步驟 5-7。

#### 新增手寫繪圖

- 打開要編輯的圖像。請參閱「套用效果到 圖像」中的步驟 1-2。
- 2. 選擇編輯 → 螢幕備忘錄。

- 3. 捲動至顏色,在屏幕上繪圖,然後選擇完成。
- 用新的檔案名稱儲存已編輯的圖像。
   請參閱「套用效果到圖像」中的步驟 5-7。

#### 打印圖像

瞭解如何使用 USB 連接或藍牙無線功能打印 圖像。

要使用 USB 連接打印圖像,

- 將手機上的多功能插孔連接到可兼容的打 印機上。
- 2. 打開圖像 ○▶ 第 32 頁
- 選擇更多 → 列印通過 → USB ∘
- 4. 設定打印選項並打印圖像。

要使用藍牙無線功能打印圖像,

- 1. 打開影像 ∘ ▶ 第 32 頁
- 2. 選擇更多 → 列印通過 → 藍牙。
- 選擇開啓藍牙功能的打印機並配接打印機。
   ▶ 第 56 頁
- 4. 設定打印選項並打印圖像。

## 上載相片和影片至 WAP

瞭解如何將相片和影片張貼至相片共享 WAP 網站及網絡日誌。

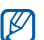

視乎您所在地區或服務供應商,**社群**可 能無法使用。

#### 設定優先列表

在功能表模式下,選擇程式→社群。
 選擇是,設定優先列表(如有需要)。
 選擇接受,確認同意一般免責聲明。
 初次訪問社群即可得到確認。

- 4. 選擇想要加入的目標並選擇儲存。 如果您選擇更新清單,新目標網站會自動 加入清單。
- 要編輯優先列表或更新清單,在社群屏 幕中選擇設定 → 優先列表 → 編輯列 表。

#### 上載檔案

要上載相片和影片,您必須擁有相片共享 WAP 頁面及網路日誌的帳號。

- 1. 在功能表模式下,選擇程式 → 社群。
- 2. 選擇想要張貼的目的地。
- 3. 輸入目的地的用户名稱和密碼。
- 4. 選擇輕觸以加入並選擇媒體檔案。
- 5. 輸入張貼詳情並選擇上傳到網頁。
- 您亦可在瀏覽的同時上載媒體檔案,只 需選擇更多 → 上傳到網頁或上傳到網頁 或 我。

## 自訂社群設定

- 1. 在功能表模式下,選擇程式 → 社群。
- 2. 選擇設定。
- 3. 調校設定。

| 設定    | 功能                      |
|-------|-------------------------|
| 上載資料  | 瀏覽最新上載的詳情               |
| 優先列表  | 編輯常用收件人                 |
| 重設大小  | 更改要上載的影像大小              |
| 預訂上載  | 設定手機在指定時間自動上載<br>檔案至收件人 |
| 帳户管理員 | 登入或登出網站或網路日誌            |
| 社群模式  | 更改連接操作模式                |
| 免責聲明  | 瀏覽免責聲明資訊                |

## 使用由 Java 支援的遊戲和應用程式

瞭解如何使用由屢獲獎項的 Java 技術支援的 遊戲及應用程式。

- ❷ 視乎
- 視乎手機軟件,可能不支援下載 Java 檔案。

## 下載遊戲或應用程式

- 1. 在功能表模式下,選擇程式 → 遊戲及更多 → 更多遊戲。
  - 手機連接至服務供應商預設的 WAP 頁面。
- 2. 搜尋遊戲或應用程式並下載至手機。

#### 玩遊戲

- 1. 在功能表模式下,選擇程式→遊戲及更 多。
- 從清單中選擇遊戲並依照屏幕指示。
   手機裏有一款識別動作的遊戲。選擇翻滾 骰子並搖晃手機來滾動骰子。
- 視乎您所在地區或服務供應商,可玩的 遊戲可能有所不同。遊戲控制項及選項 可能有所差異。

## 啟動應用程式

- 1. 在功能表模式下,選擇程式→ 遊戲及更多 → 一個程式。
- 選擇更多,存取應用程式不同選項及設定 的清單。

## 同步數據

瞭解如何同步聯絡人、日曆活動、工作和備忘 錄以及您所指定的 WAP 伺服器。

## 建立同步操作模式

- 1. 在功能表模式下,選擇程式 → 同步。
- 2. 選擇新增並指定操作模式參數。
- 3. 完成後,選擇儲存。

#### 開始同步

- 1. 在功能表模式下,選擇程式 → 同步。
- 2. 選擇同步操作模式。
- 3. 選擇開始同步。
- 4. 選擇繼續,開始與您指定的 WAP 伺服器同步。

## 使用 RSS 閱讀器

瞭解如何使用 RSS 閱讀器在常用 WAP 網站 中獲取最新消息及資訊。

### 新增 RSS 網絡摘要地址

- 1. 在功能表模式下,選擇程式 → RSS 閱讀 器。
- 2. 選擇新增。
- 3. 選擇地址輸入欄位。
- 4. 輸入 RSS 網絡摘要的地址並選擇完成。
- 5. 選擇**確定**。
- 要新增更多的網絡摘要,請重複上述步驟 2-5。

#### 更新和閱讀 RSS 網絡摘要

- 1. 在功能表模式下,選擇程式 → RSS 閱讀 器。
- 選擇更新 → 網絡摘要 → 更新 → 是。
- 3. 選擇網絡摘要類別 → 更新的網絡摘要。
- ☑ 自動更新功能可設定手機每隔指定的時間自動更新 RSS 網絡摘要。您可以透過選擇更多→設定→偏好設定→自動更新, 啓動自動更新功能。

## 檢視您的目前位置

瞭解如何使用全球導航衛星系統確定您目前位 置的經緯度和海拔高度。您必須在室外使用衛 星。

## 在功能表模式下,選擇設定 → 手機設定 → GPS 設定 → GPS 定位。
# 更新 GPS 功能

瞭解如何透過下載 GPS 數據檔案來增强 GPS 功能。您可以提高定位的速度和精確度,並將 瀏覽器擴展至電話網絡無法存取的區域。

- 在功能表模式下,選擇設定 → 手機設定 → GPS 設定 → GPS+ → 下載數據。
- 2. 選擇是,連接至伺服器並下載 GPS 數據檔案。

# 建立和檢視世界時間

瞭解如何檢視其他城市的時間,並設定顯示屏 上顯示的世界時間。

# 檢視世界時間

- 在功能表模式下,選擇管理目錄→世界時間。
- 2. 捲動世界地圖,並選擇所需時區。

## 建立世界時間

- 在功能表模式下,選擇管理目錄→世界時間。
- 2. 選擇 🔳 → 新增。
- 3. 選擇時區。
- 4. 要設定夏令時間,選擇 🐥。
- 5. 選擇**確定**建立世界時間。 世界時間設定爲第二時間。
- 6. 選擇新增加入更多世界時間 (步驟 3)。

## 在顯示屏中加入世界時間

使用雙時鐘 widget,您可在顯示屏上檢視兩個不同時區的時間。

建立好世界時間後,

- 1. 在功能表模式下,選擇管理目錄→世界時 間。
- 2. 選擇 🔳 → 設為第二時鐘。
- 3. 選擇您想新增的世界時間。
- 4. 選擇設定。

# 設定和使用鬧鐘

瞭解如何設定並控制用於重要活動的鬧鐘。

## 設定新的鬧鐘

- 1. 在功能表模式下,選擇鬧鐘。
- 2. 選擇新增鬧鐘。

3. 設定鬧鐘詳情。

## 4. 選擇**儲存**。

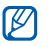

自動開機功能設定手機自動開啓,並會 在手機關機時於指定時間響鬧鬧鐘。

# 停止響鬧

鬧鐘響鬧時,

- 拖曳滑塊至**停止**,停止鬧鐘,而不讓鬧鐘重響。
- 拖曳滑塊至停止,停止鬧鐘,而不讓鬧鐘重
  響或拖曳滑塊至多睡一會,使鬧鐘在重響時
  段内靜音。

# 關閉鬧鐘

- 1. 在功能表模式下,選擇鬧鐘。
- 2. 選擇要關閉鬧鐘旁的關。

# 使用計算機

- 1. 在功能表模式下,選擇管理目錄 → 計算 機。
- 使用與計數機顯示相應的按鍵執行基本算 數運算操作。

# 換算貨幣或量度

- 1. 在功能表模式下,選擇管理目錄 → 單位換算 → 一個換算類别。
- 2. 在相應欄位中輸入貨幣或量度及單位。

# 設定倒數計時器

- 在功能表模式下,選擇程式 → 倒數計時 器。
- 2. 設定倒數計時的時間。
- 3. 選擇開始以開始倒數。
- 倒數計時器到期時,拖曳滑塊至停止,以 停止提示。

# 使用計秒錶

- 1. 在功能表模式下,選擇程式 → 計秒錶。
- 2. 選擇開始, 啓動秒錶。
- 3. 選擇圈記錄單圈時間。
- 4. 完成後,選擇停止。
- 5. 選擇重置設置清除記錄的時間。

# 建立新工作

1. 在功能表模式下,選擇管理目錄 → 工作。

2. 選擇建立工作。

3. 輸入工作詳情並選擇儲存。

## 建立文字備忘錄

- 在功能表模式下,選擇管理目錄 → 備忘 錄。
- 2. 選擇建立備忘錄。
- 3. 輸入備忘錄文字並選擇完成。

# 管理日曆

瞭解如何更改日曆視圖並建立活動

## 更改日暦視圖

- 在功能表模式下,選擇管理目錄 → 日曆。
- 2. 選擇更多 → 按日查看或按週查看。

## 建立活動

- 1. 在功能表模式下,選擇管理目錄 → 日曆
- 2. 選擇建立事件 → 活動類型。
- 3. 按照要求輸入活動的詳情。
- 4. 選擇儲存。

## 檢視活動

要檢視指定日期的活動,

1. 在功能表模式下,選擇管理目錄 → 日曆。

2. 在日曆中選擇一個日期。

3. 選擇一項活動並檢視其詳情。

要根據活動類型檢視活動,

在功能表模式下,選擇管理目錄 → 日曆。
 選擇事件列表 → 活動類型。
 選擇一項活動並檢視其詳情。

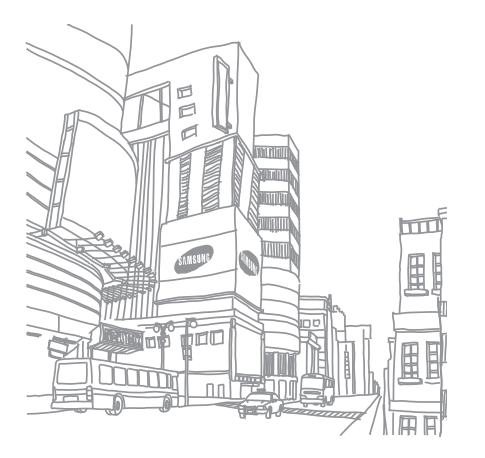

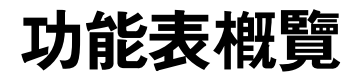

#### 通話記錄 5 信 1 建收電草發寄個預按 1234567 搜尋 電郵 2 3 地圖 音樂 , 8 9 10 音樂播放器 5 Beat D. 3 尋找音樂 11 尋找標籤 4 6 流動互聯網 1 2 3 4 5 圖影聲其記 首頁 輸入網址 書籤 設定 1 2 3 4

| 息                                                                                             |
|-----------------------------------------------------------------------------------------------|
| 立信息<br>件配<br>稿匣<br>件理<br>性件<br>化資料<br>屉<br>設信息列表<br>資料<br>配<br>删除<br>設定<br>記<br>念位<br>習<br>狀態 |
| 人檔案 <sup>1</sup>                                                                              |
| 像<br>片<br>音<br>他檔案<br>憶位置狀態                                                                   |

| 7                                         | 管理目錄                                                                 |
|-------------------------------------------|----------------------------------------------------------------------|
| 1<br>2<br>3<br>4<br>5<br>6                | 日曆<br>備忘錄<br>工作<br>世界時間<br>計算機<br>單位換算                               |
| 8                                         | 相機                                                                   |
| 9                                         | 相片瀏覽器                                                                |
|                                           |                                                                      |
|                                           | )程式                                                                  |
| 1<br>2<br>3<br>4<br>5<br>6<br>7<br>8<br>9 | 社群<br>FM 收音機<br>遊戲及更多<br>錄音機<br>電步<br>同步<br>例數<br>計<br>時器<br>RSS 閱讀選 |

#### 11 鬧鐘

| 12                                        | 2 <b>設定</b>                                                       |
|-------------------------------------------|-------------------------------------------------------------------|
| 1<br>2<br>3<br>4<br>5<br>6<br>7<br>8<br>9 | 話機模式<br>顯示及燈光<br>月期和時間<br>手機用程式設定<br>定定<br>電影憶體設定<br>直新設置<br>重新設置 |
| 1.                                        | 若插入記憶咭,可使用其<br>他資料夾。                                              |

# 故障排除

如果手機出現故障,在聯絡專業服務人員之前,請首先嘗試以下故障排除程序。

| 使用手機時 | , | 可能出現以下信息 | : |
|-------|---|----------|---|
|-------|---|----------|---|

| 信息                    | 請嘗試以下步驟來解決問題:                |
|-----------------------|------------------------------|
| 插入 SIM<br>咭存取網絡<br>服務 | 確保正確安裝了 SIM 或 USIM 咭。        |
| 手機上鎖                  | 啓用手機上鎖功能後,您必須輸入<br>所設定的手機密碼。 |

| 信息               | 請嘗試以下步驟來解決問題:                                                                       |
|------------------|-------------------------------------------------------------------------------------|
| PIN 碼,<br>PIN 碼鎖 | 初次使用手機或啓用 PIN 碼要求<br>後,您必須輸入與 SIM 或 USIM 咭<br>一起提供的 PIN 碼。要關閉此功<br>能,請使用 PIN 碼鎖功能表。 |
| PIN2 碼鎖          | 若您存取需要輸入 PIN2 碼的功能<br>表時,您必須輸入由 SIM 咭或<br>USIM 咭提供的 PIN2 碼。有關詳<br>情,請聯絡您的服務供應商。     |

| 信息    | 請嘗試以下步驟來解決問題:                                                      |
|-------|--------------------------------------------------------------------|
| PIN 碼 | 通常,如果數次輸入錯誤的 PIN<br>碼,SIM 或 USIM 咭將會鎖定。您<br>必須輸入網絡服務商提供的 PUK<br>碼。 |

### 手機顯示 「服務不可用」或 「網絡故障」。

- 如果您身處信號較弱或接收效果較差的區域,您可能無法接收。請移至其他區域再試。
- 如未申請,則無法存取某些選項。詳情請與 服務供應商聯絡。

#### 輸入一個號碼後,卻未能撥出電話。

- 確保您已按下「撥號」鍵: [--]。
- 確保您接入了正確的電話網絡。

• 確保您没有爲該電話號碼設定通話限制。

#### 其他來電者無法接通。

- 確保手機已開機。
- 確保您接入了正確的電話網絡。
- 確保您没有爲該電話號碼設定通話限制。

#### 其他來電者無法聽到您的聲音。

- 確保您没有遮擋内置話筒。
- 確保話筒靠近您的嘴部。
- 如使用耳機,請確保耳機正確連接。

#### 手機發出提示音,電池圖標閃爍。

電量不足。為手機充電或更換電池可繼續使用 手機。

通話音質欠佳。

- 確保您未阻擋手機的内置天線。
- 如果您身處信號較弱或接收效果較差的區域,您可能無法接收。請移至其他區域再 試。

#### 選擇一個聯絡人進行撥打後,卻未能撥出電 話。

- 確保聯絡人清單中儲存的號碼正確。
- 如需要,請重新輸入並儲存號碼。

#### 電池未能正常充電或手機有時自動關機。

- 電池兩極可能弄髒。用清潔的軟布擦拭金色 觸點,再次嘗試充電。
- 如果電池無法再完全充電,請妥善棄置舊電 池,然後更換新電池。

#### 手機發熱

同時使用多個應用程式時,手機需要消耗更多 電量,可能會導致發熱。

這屬正常現象,不會影響手機壽命或效能。